## Chrome 去中文广告设置

#### 1. 点击应用

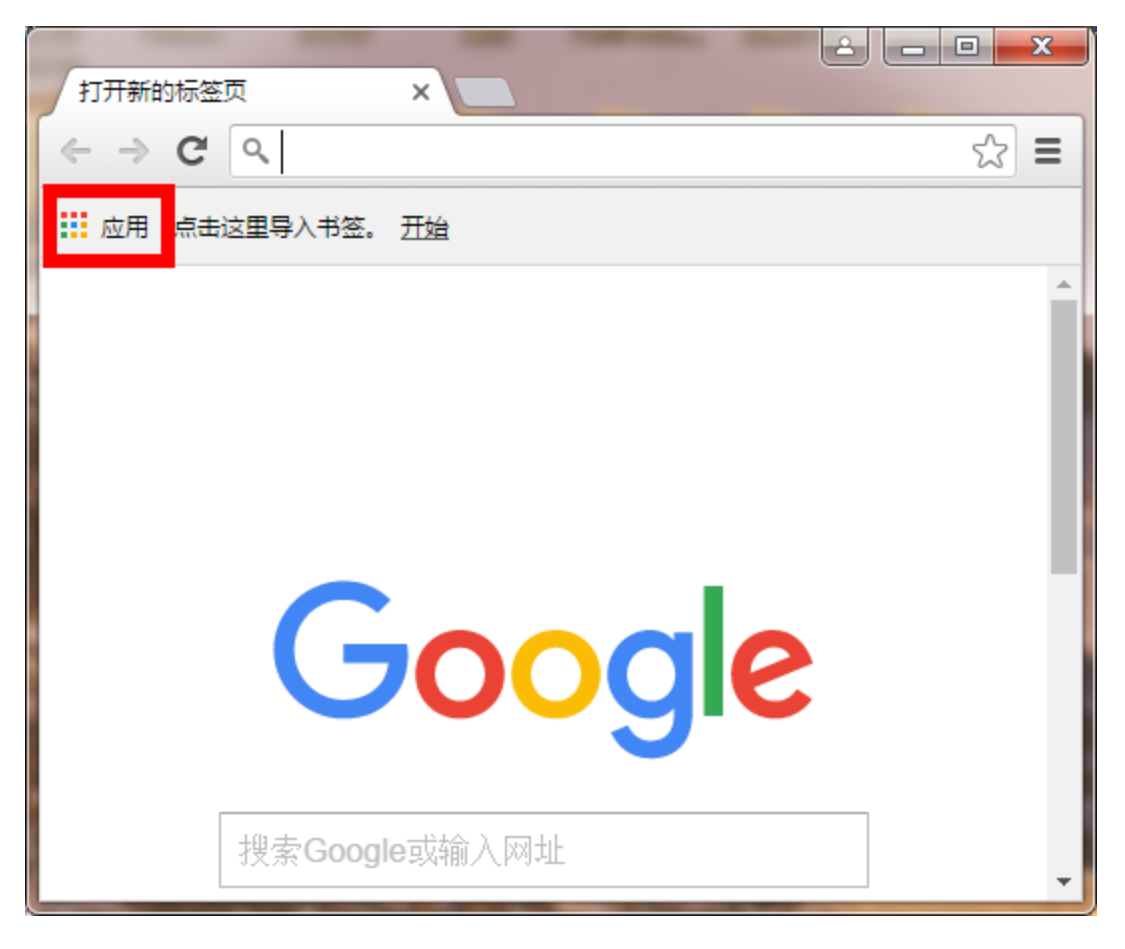

2. 选择 "Chrome 网上应用商店"

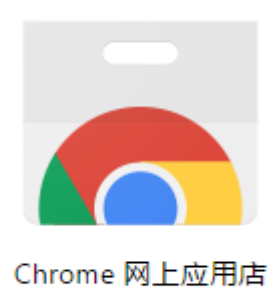

### 3. 输入关键字 "adblock"

选择 "Adblock Plus"

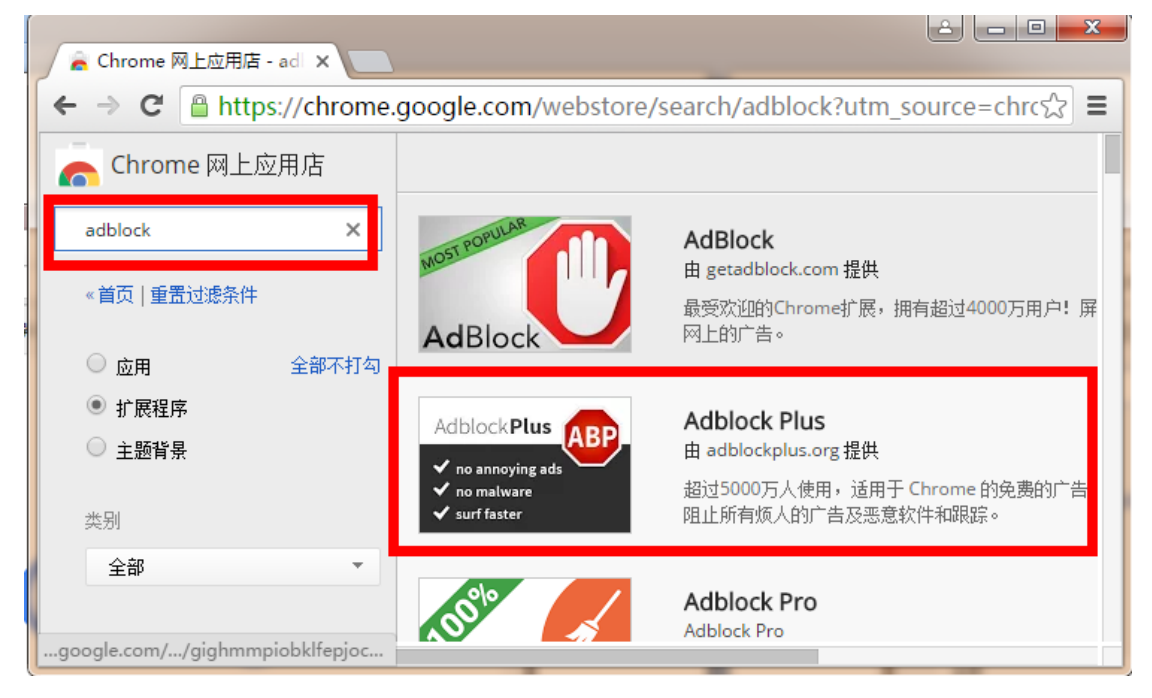

#### 4. 点击"添加至 CHROME"

|    | dblock Plus<br>adblockplus.org 提供<br>★★★ (105972) 生产工具 | 10,000,000+ 位用/>        |          | + 渤腔CHROME <                                                                                                    |
|----|--------------------------------------------------------|-------------------------|----------|----------------------------------------------------------------------------------------------------|
| 概述 | 评价                                                     | 支持                      | 相关       | G+I 〈上万                                                                                                    |
|    | Adblock Plus                                           | ABP<br>blocks all annoy | ing ads! | 全」 与您的设备兼容<br>超过5000万人使用,适用于 Chrome<br>的免费的广告拦截器,可阻止所有烦人的广告及恶意软件和跟踪。<br>享受没有恼人广告的网络世界。<br>Adblock Plus for Google Chrome 会阻<br>挡:<br>· 橫幅 |

#### 5. 确认"添加扩展程序"

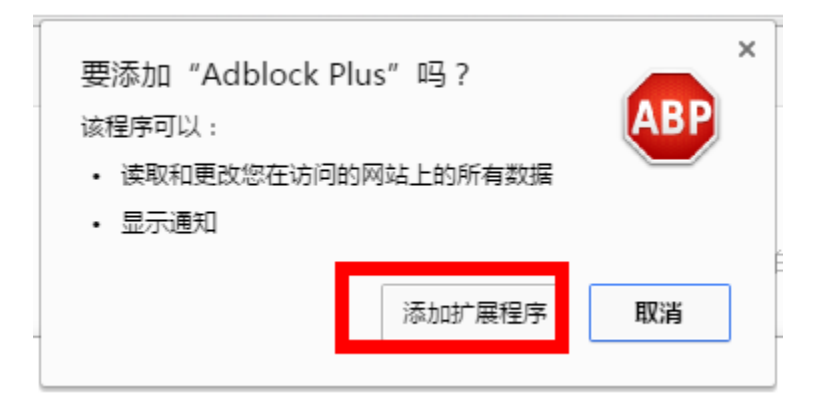

#### 6. 安装成功的提示

| Adblock Plus 已安装 × Contract of the second second s |  |  |  |  |
|----------------------------------------------------------------------------------------------------|--|--|--|--|
| ← → C 🗋 chrome-extension://cfhdojbkjhnklbpkdaibdccddilifddb/firstRun.htn 🏠 🐵 🚍                                                                                                    |  |  |  |  |
|                                                                                                    |  |  |  |  |
| · · · · · · · · · · · · · · · · · · ·                                                                                                    |  |  |  |  |
| ABP                                                                                                    |  |  |  |  |
|                                                                                                    |  |  |  |  |
|                                                                                                    |  |  |  |  |
| Adblock Plus 已安装                                                                                                    |  |  |  |  |
|                                                                                                    |  |  |  |  |
|                                                                                                    |  |  |  |  |
|                                                                                                    |  |  |  |  |
| 恼人的广告将被屏蔽                                                                                                    |  |  |  |  |
|                                                                                                    |  |  |  |  |
| 我们想鼓励网站使用简单、不使人反感的广告。这也是为什么我们建立了一个严格的指导方针来确定                                                                                                    |  |  |  |  |
| 可接受的广告,并在默认设置下展示它们。如果您仍想屏蔽所有广告,您可以轻松地 <u>禁用</u> 这项功能。                                                                                                    |  |  |  |  |
|                                                                                                    |  |  |  |  |

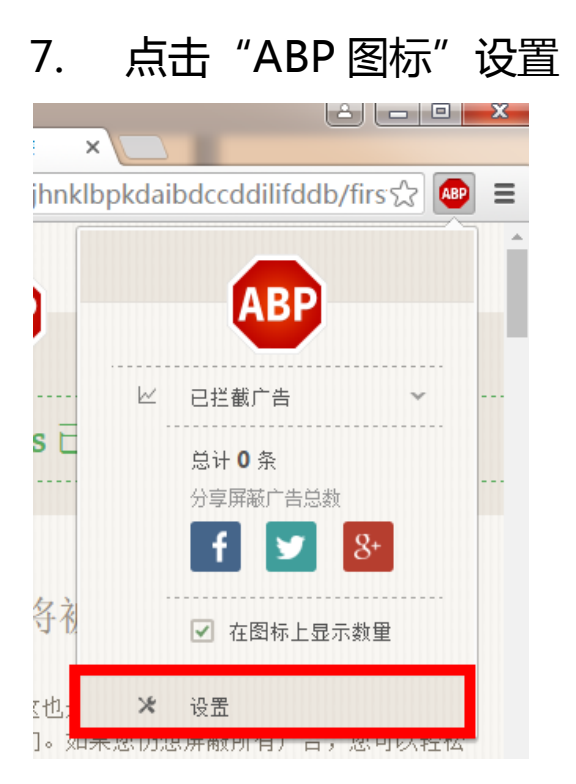

# 8. 选择 "EasyList China+EasyList(中文)"

确认后单击"添加"

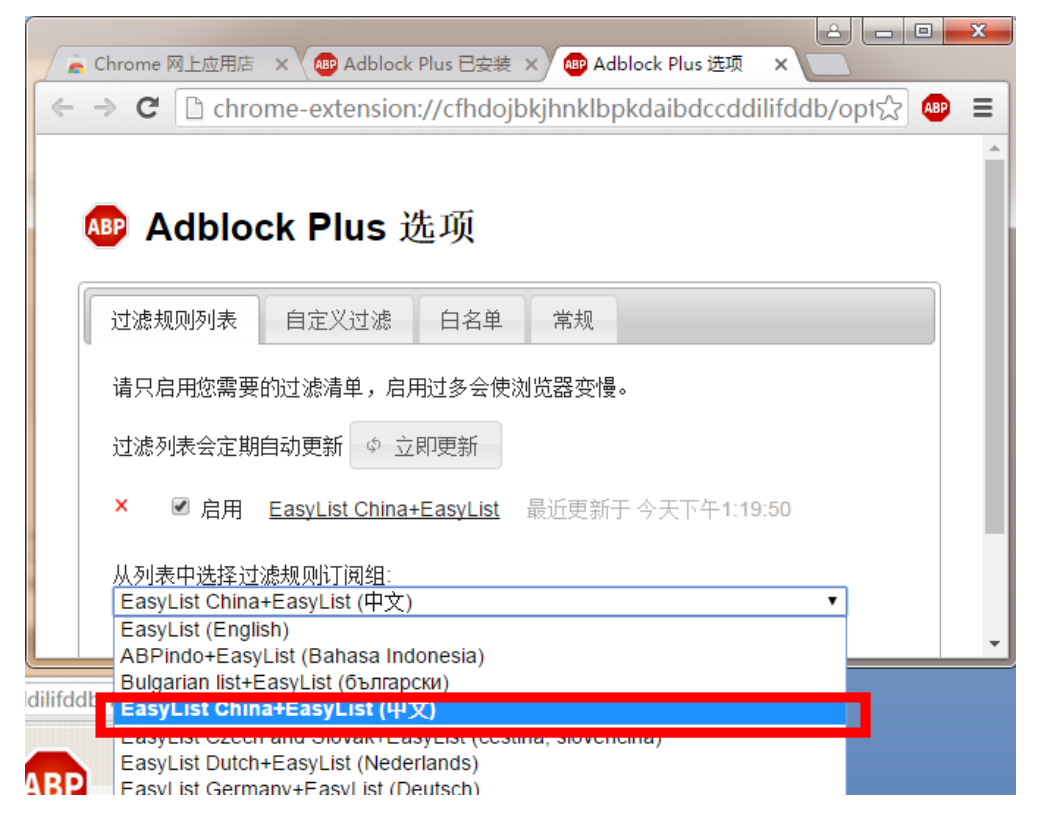

9. 图标会显示当前拦截广告的数量(17条)

#### 可以取消对特定网站的拦截

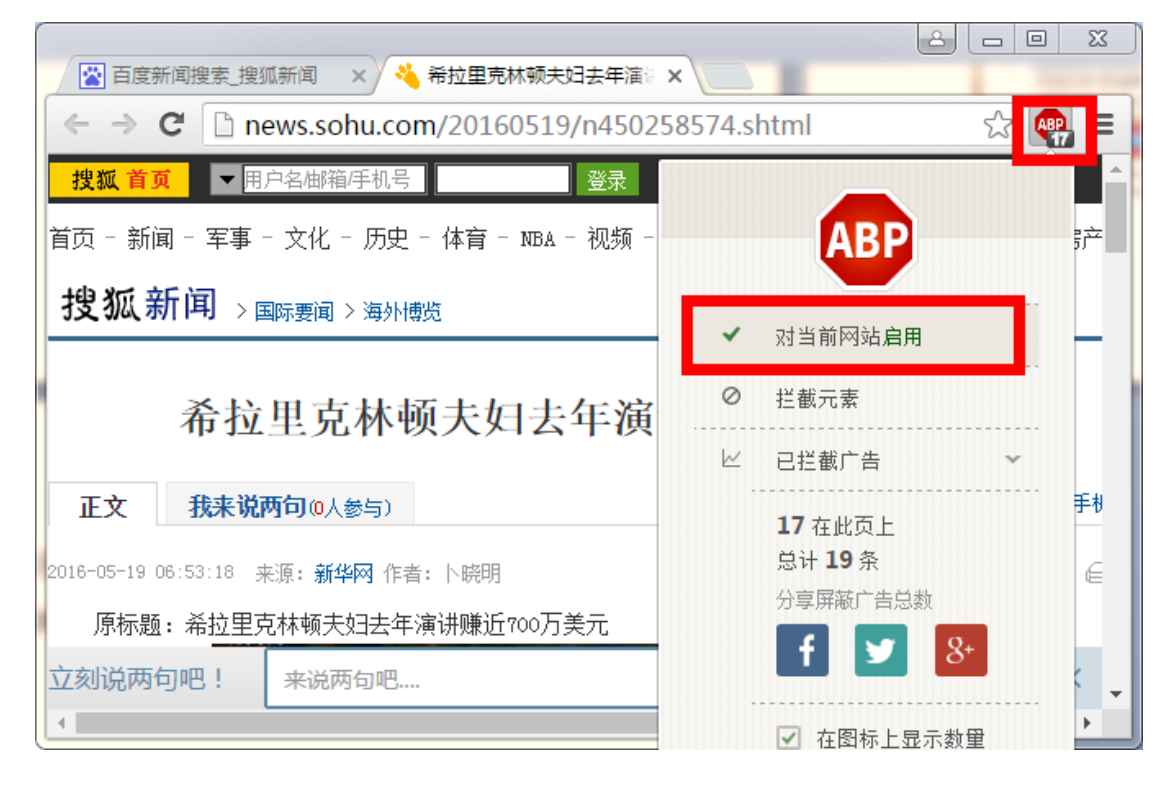

#### 10. 拦截前和拦截后页面比较

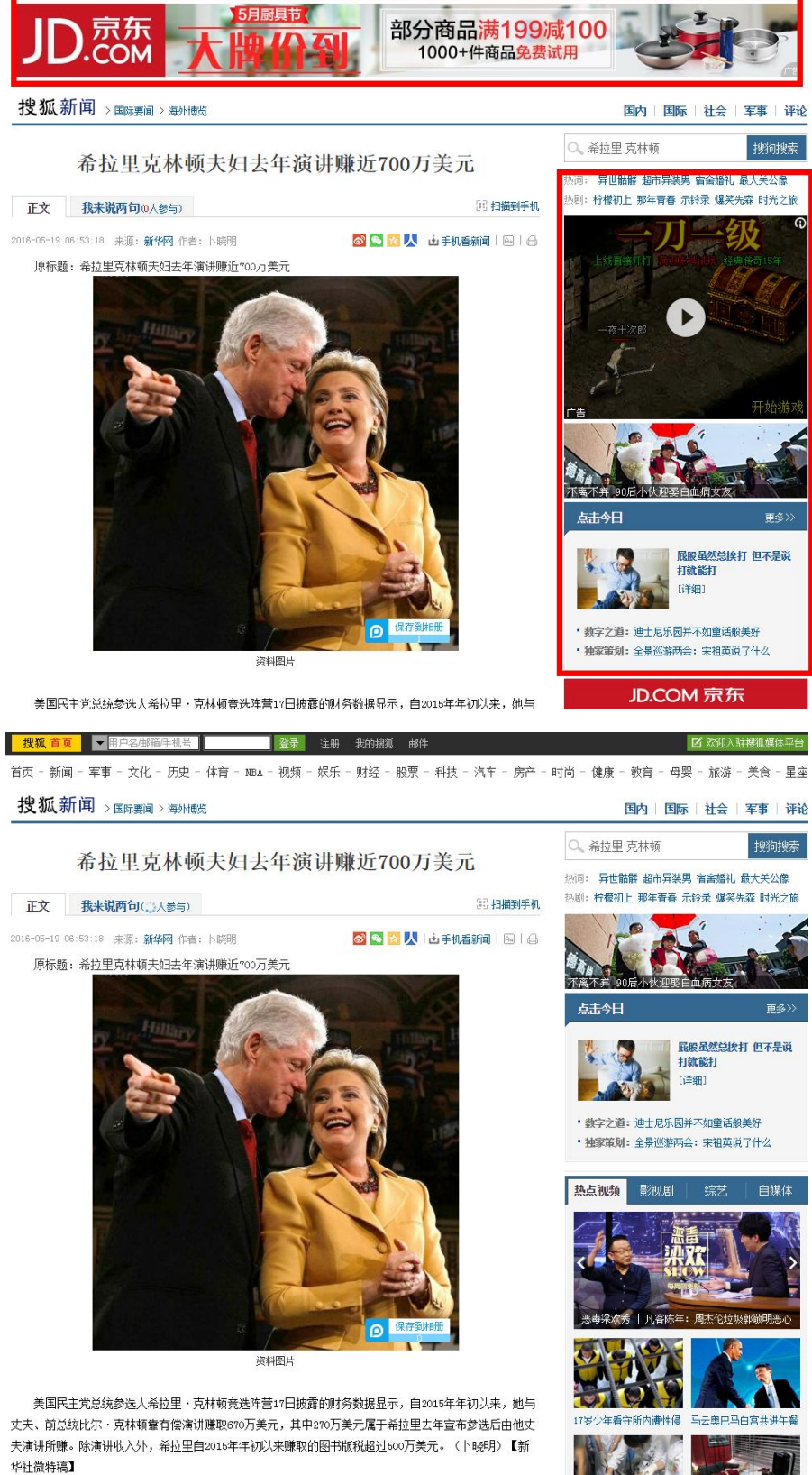

an Lialan